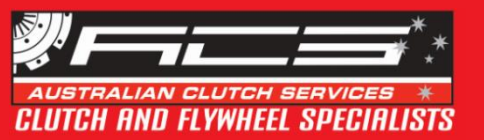

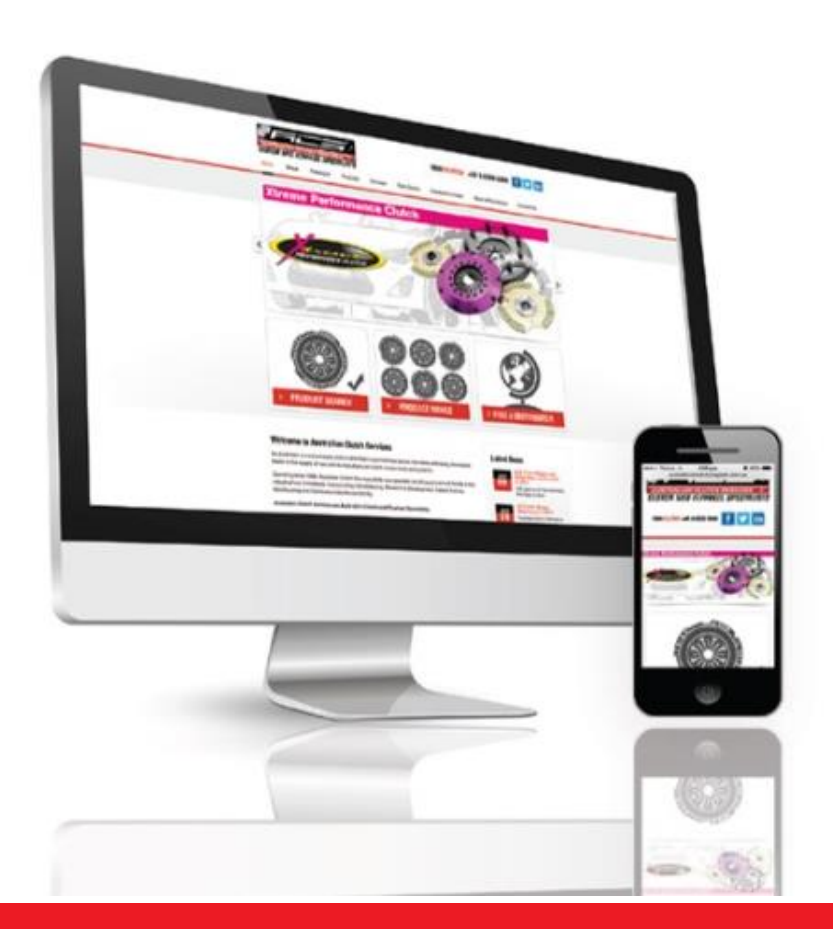

## **Australian Clutch Services**

# NEW WEBSITE

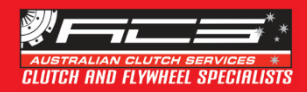

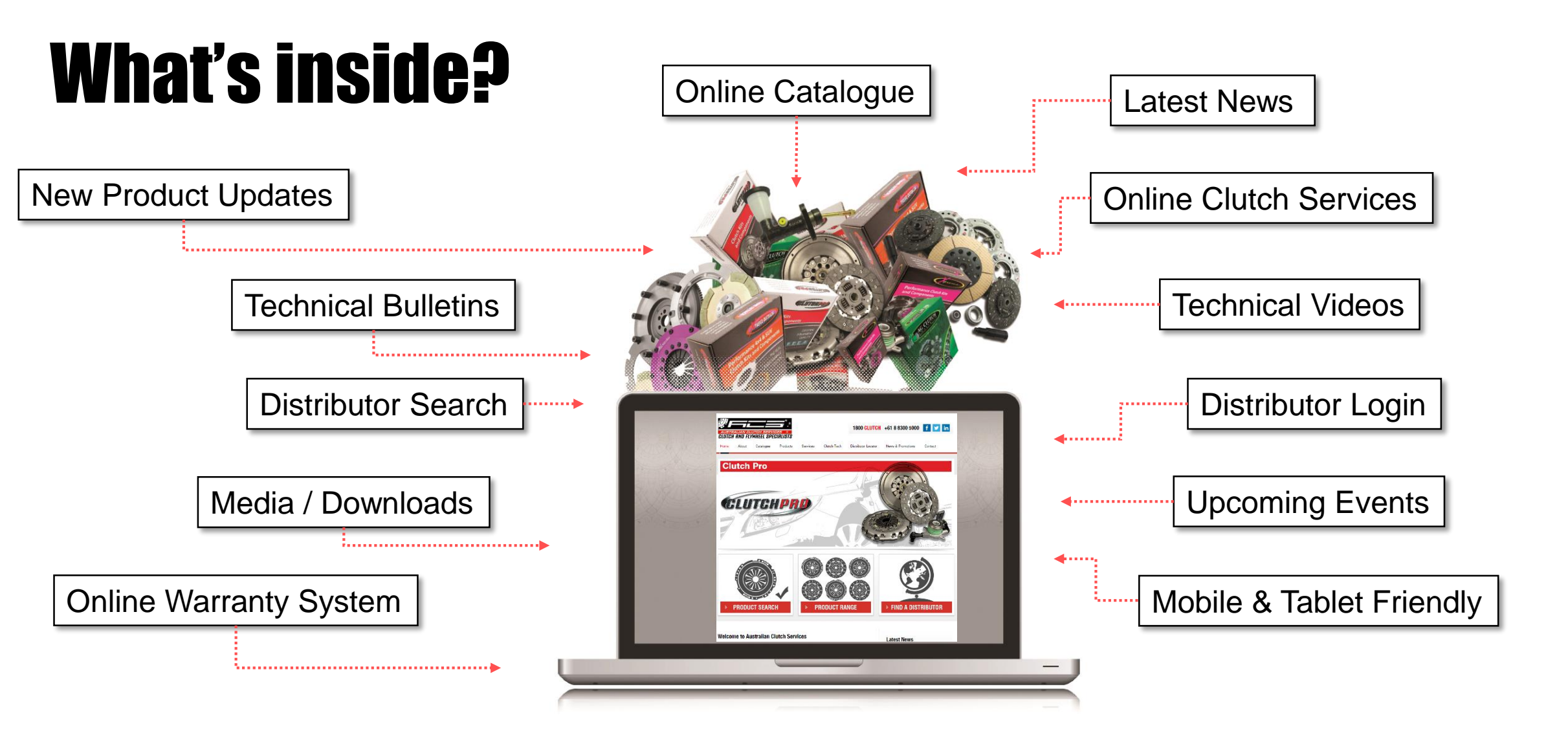

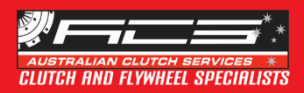

### How to... open ACS Online Catalogue?

**Option 1:** On the Home Page, click the "Product Search" button

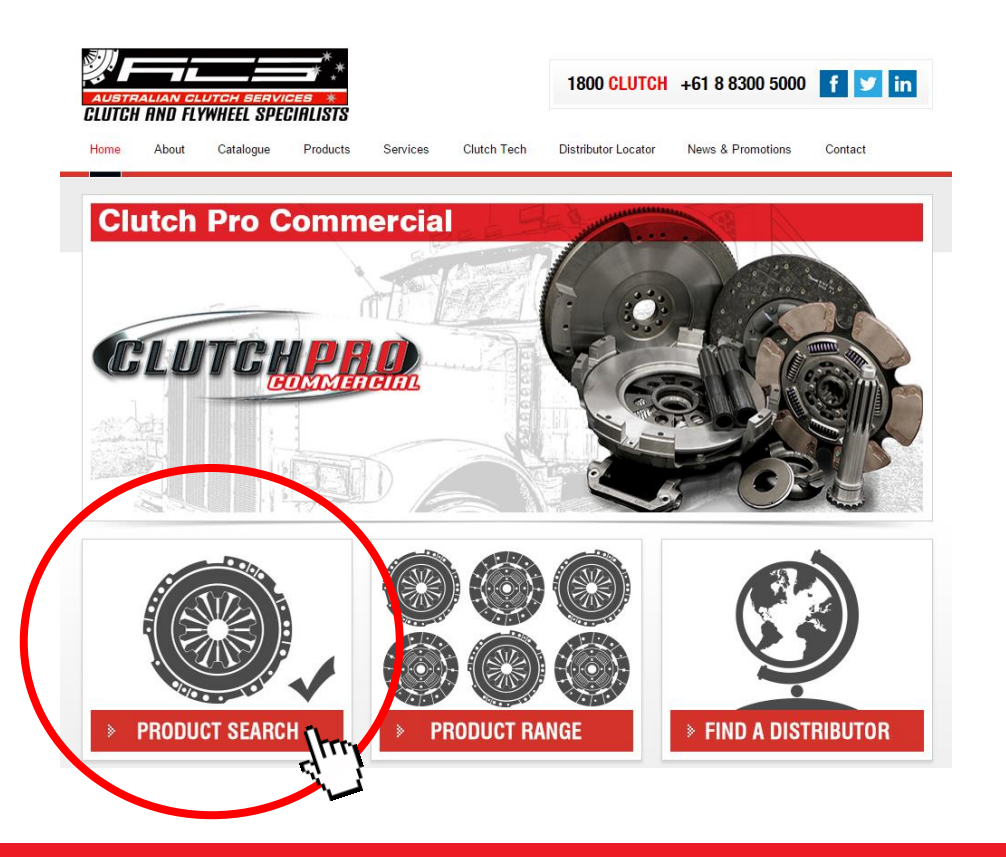

#### **Option 2:** Select the "Catalogue" menu and click on "2015 Catalogue"

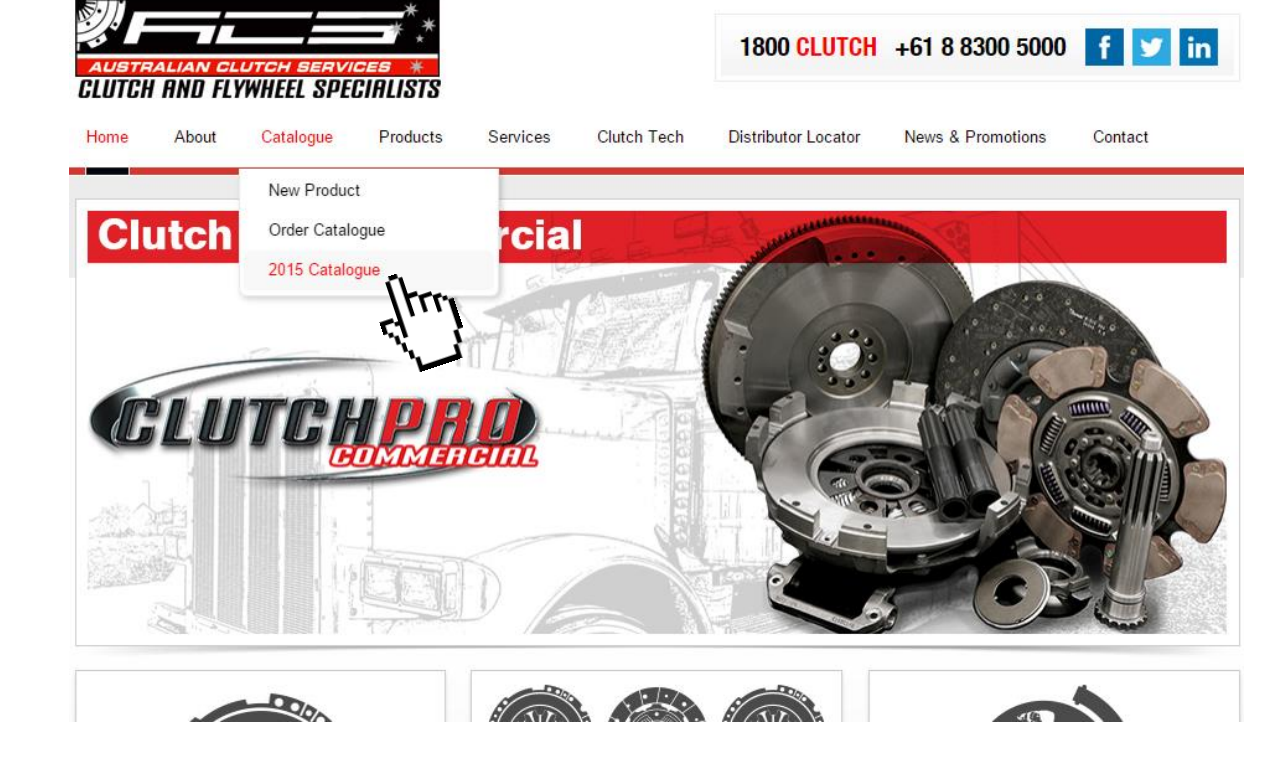

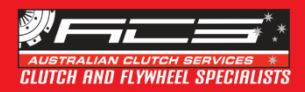

### How to... search for an ACS distributor?

**Option 1:** On the Home Page, click the "Find a Distributor" button

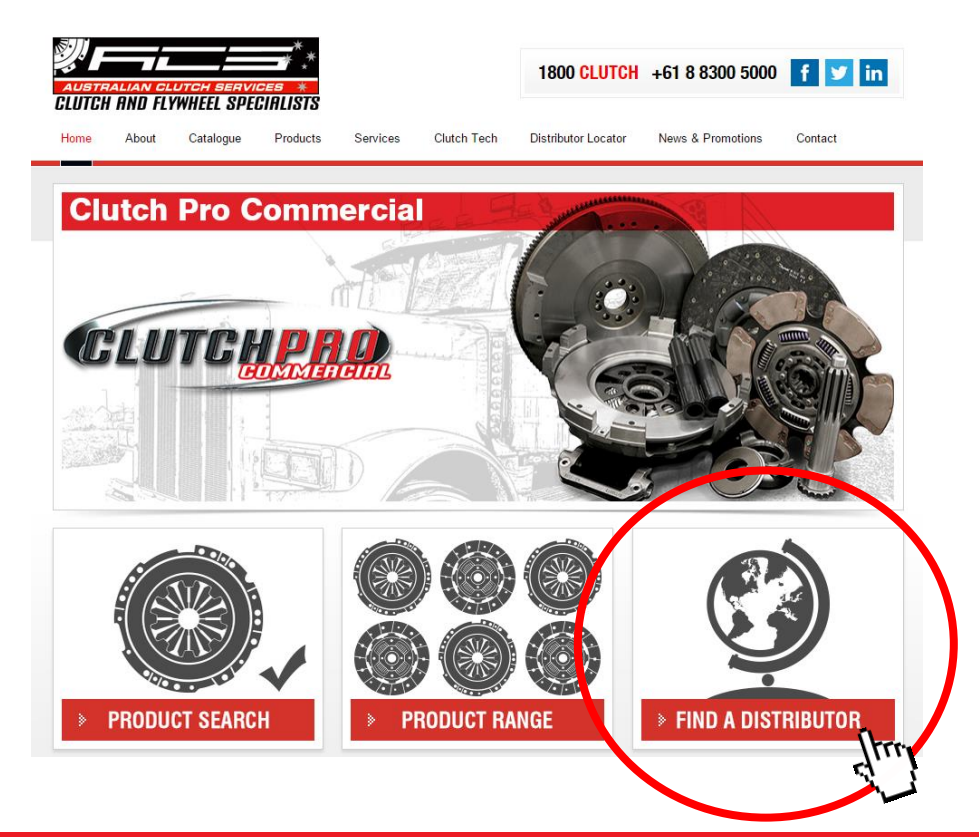

Option 2: Click on "Distributor Locator" in the main menu

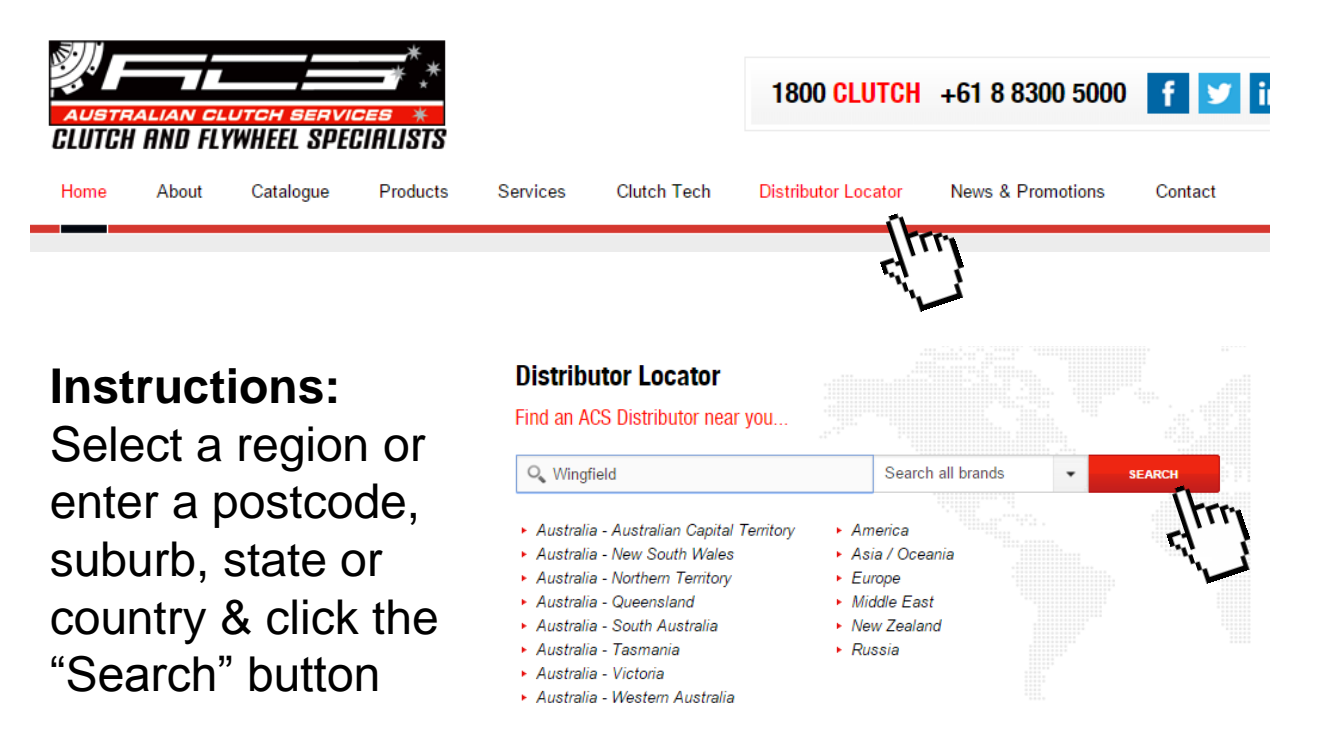

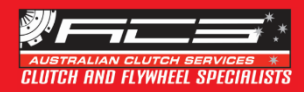

### How to... connect to "Online Clutch Services"?

**Step 1:** Find the "Online Clutch Services" button on the page and click on it (Note: you may need to scroll down) **Step 2:** "Online Clutch Services" opens in a new window and invites you to enter your Username & Password

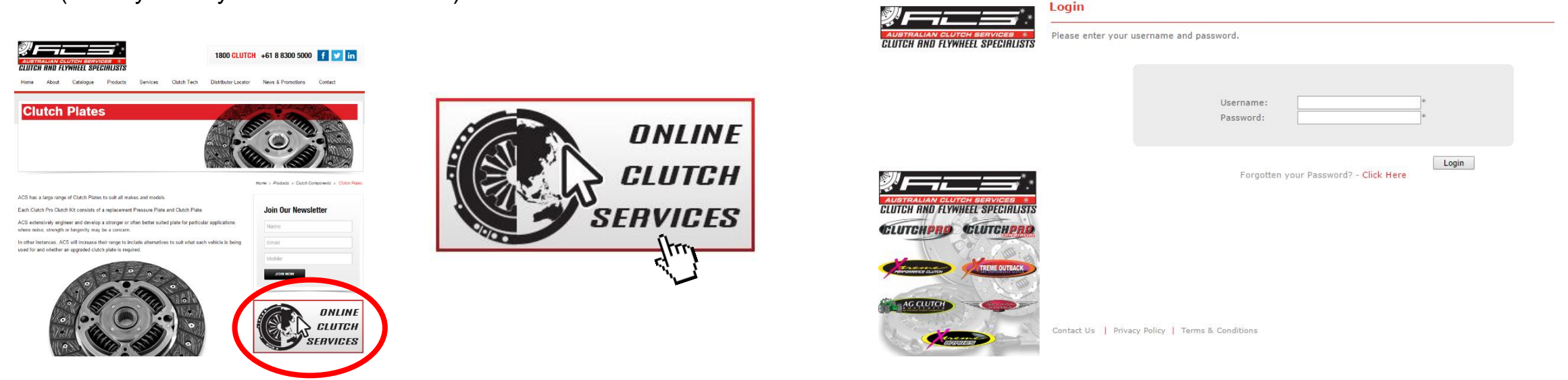

**Important:** "Online Clutch Services" is a "distributor only" service. Please contact ACS to find out if you are eligible for this service. <u>sales@australianclutch.com.au</u> or **1800 CLUTCH** 

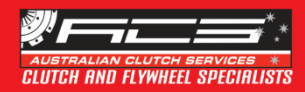

### How to... fill in the Online Warranty Form?

**Step 1:** Select the "Services" menu and click on "Warranty Forms" (last item in the list)

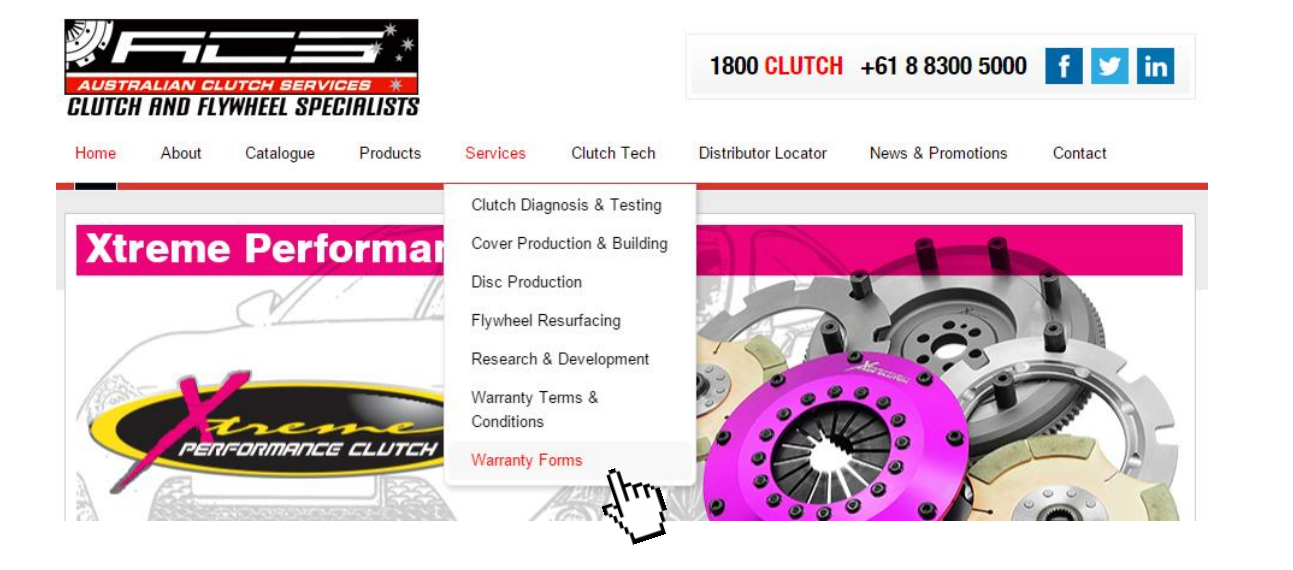

Step 2: Fill in all the \* marked fields and click on the "Submit Warranty Claim" button, once you're done.
→ Your warranty form will be sent directly to ACS and processed as soon as possible

SUBMIT WARRANTY CLAIM

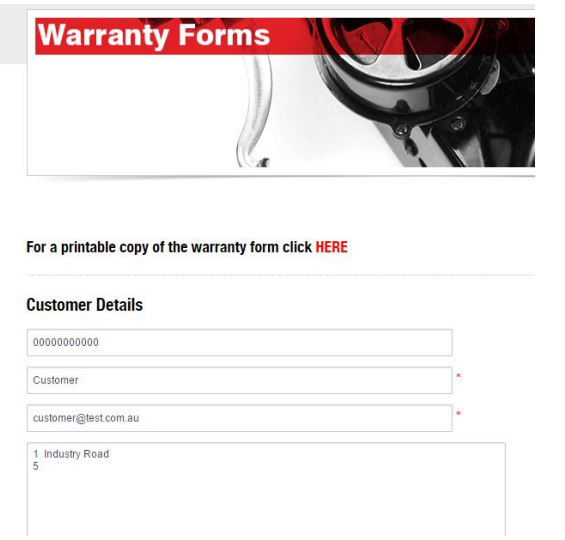

**Option 2:** You can also download a printable copy of the warranty form (see instructions at the top of the "Warranty Forms" page) and send it to ACS per fax or email.

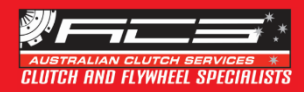

### How to... access to the "Dealer Login" area?

**Step 1:** Scroll down to the bottom of any page and click on "Dealer Login"

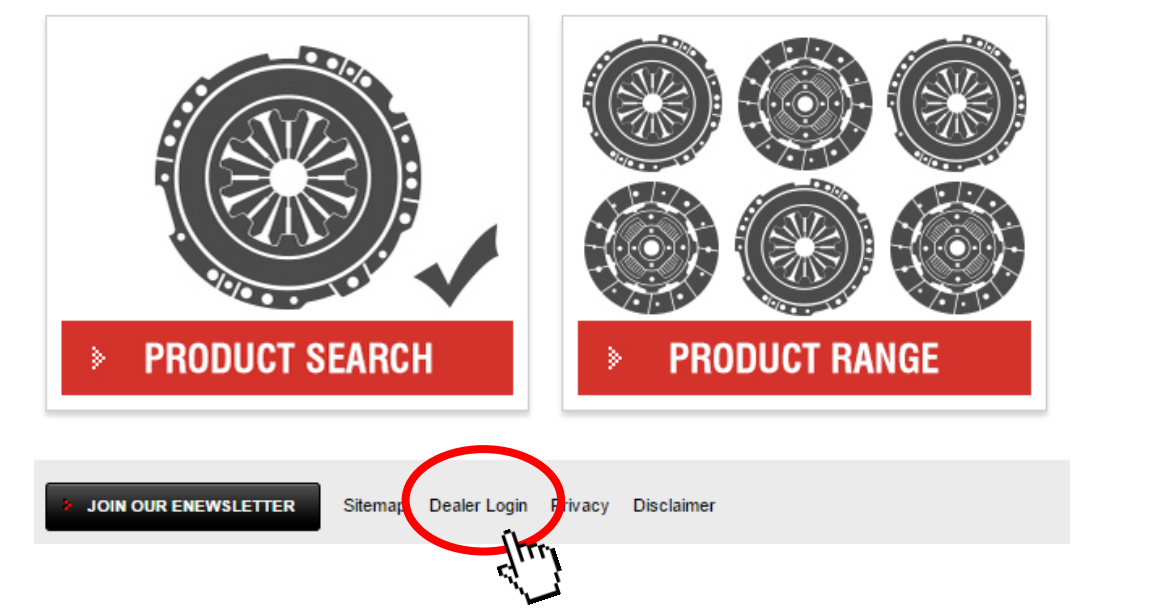

**Step 2:** You can now enter your Username & Password or fill in the Registration Form to obtain access to the Dealer Area.

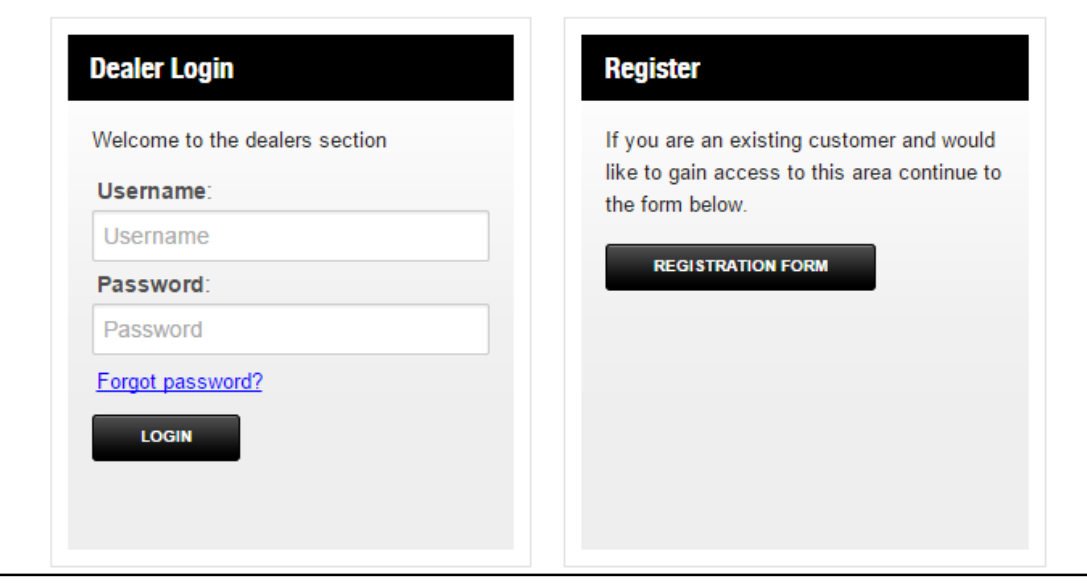

**Important:** The "Dealer Login" service is only accessible to ACS' customers. Please contact ACS to find out if you are eligible for this service. <u>sales@australianclutch.com.au</u> or **1800 CLUTCH** 

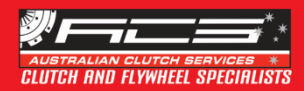

### How to... join ACS Newsletter?

**Option 1:** Scroll down to the bottom of any page and click on "Join our ENewsletter"

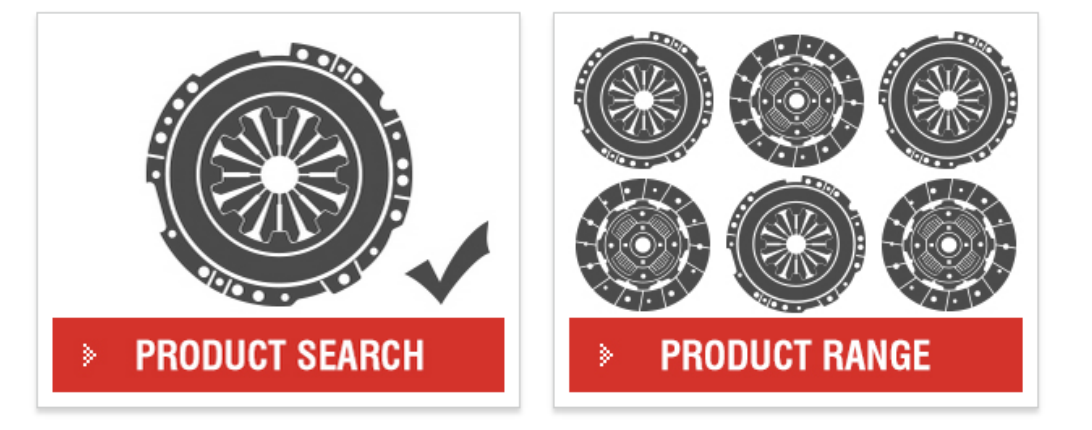

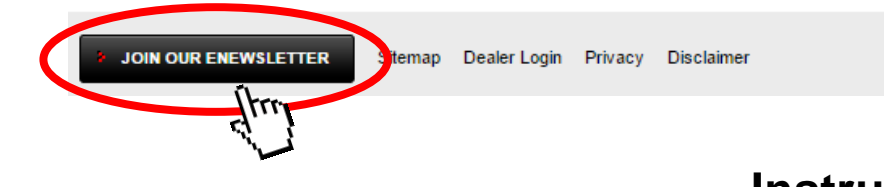

**Instructions:** Fill in the form and click on "Join Now"

### **Option 2:** Select the "News & Promotions" menu and click on "Newsletter"

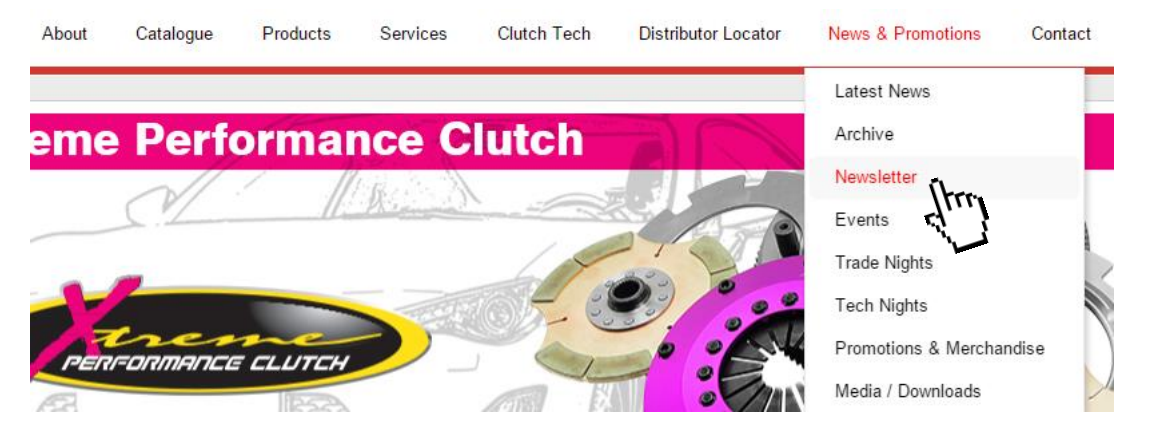

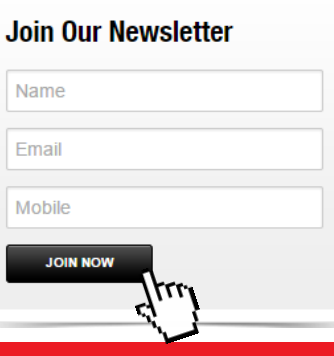

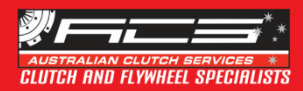

### Where to find... New Product Updates?

**Step 1:** Select the "Catalogue" menu and click on "New Product"

| <b>USTRALIAN CLUTCH BERVICES</b><br>CLUTCH AND FLYWHEEL SPECIALISTS |  |  |  |  |
|---------------------------------------------------------------------|--|--|--|--|
| Serv                                                                |  |  |  |  |
|                                                                     |  |  |  |  |
| J                                                                   |  |  |  |  |
|                                                                     |  |  |  |  |
|                                                                     |  |  |  |  |
|                                                                     |  |  |  |  |
|                                                                     |  |  |  |  |

**Step 2:** Click on the red marked text to open the pdf containing ACS' latest product releases.

→ The pdf opens in the same window and can be saved or printed.

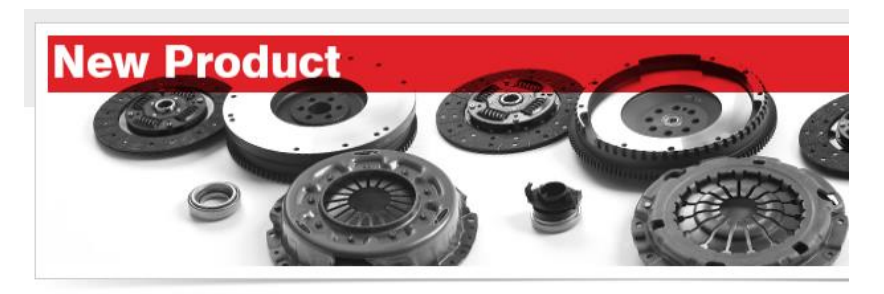

| New Produc        | t Release January 2015 |
|-------------------|------------------------|
| January 2015 (.pd | f, 2mb)                |
| New Pro           | Release History        |
| 2014 (.pdf)       | -                      |
| 2013 (.pdf)       |                        |

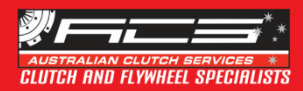

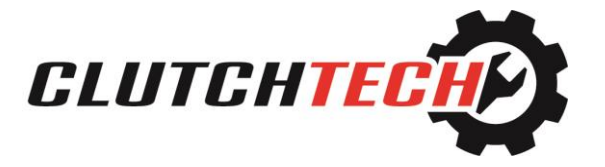

SEARCH

### Where to find... Technical Bulletins?

**Step 1:** Select the "Clutch Tech" menu and click on "Technical Bulletins"

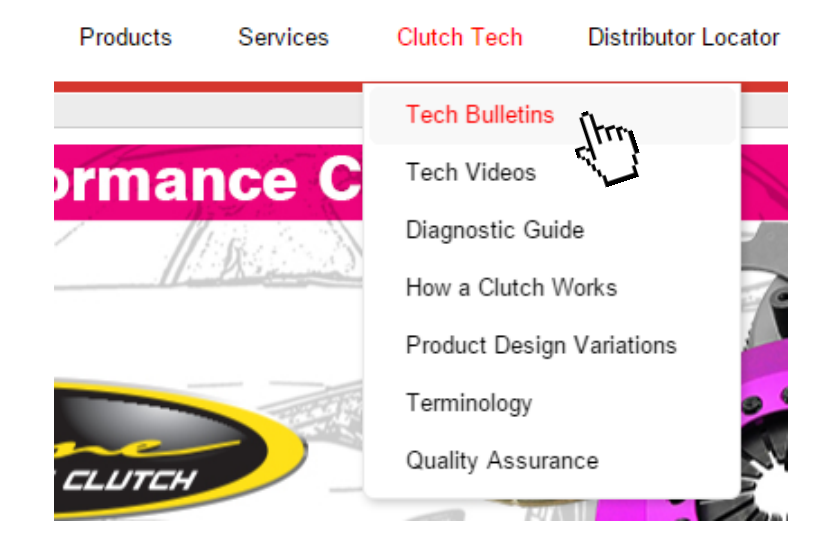

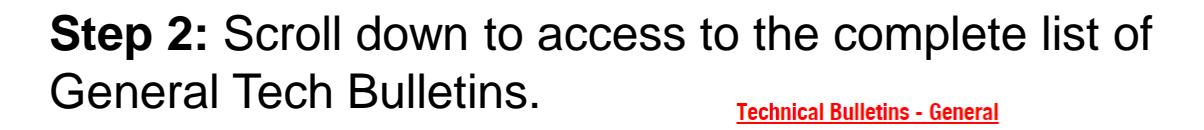

**Note:** Use the Search Tool to look up a specific bulletin

**Technical Bulletins - General** 

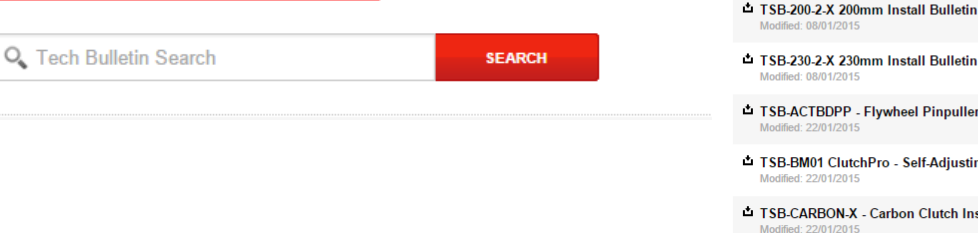

TSB-230-2-X 230mm Install Bulletin TSB-ACTBDPP - Flywheel Pinpuller Specifications Guide TSB-BM01 ClutchPro - Self-Adjusting Clutch Assemblies

TSB-CARBON-X - Carbon Clutch Installation Guide

TSB-CP01 ClutchPro - Misalignment Between the Engine and Gearbox Modified: 22/01/2015

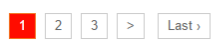

Q Tech Bulletin Search

Bleeder Tools overview Modified: 09/01/201

TSB-185-2-X 185 Twin Plate Install Bulletin

TSB-185-3-X 185 Triple Plate Install Bulletin

Clutch Welding

Modified: 08/01/201

Modified: 08/01/2015

Modified: 08/01/2015

**Note:** Vehicle specific bulletins can be accessed through ACS Online Catalogue (please refer to instructions located on the "Technical Bulletins" page)

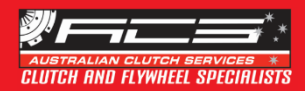

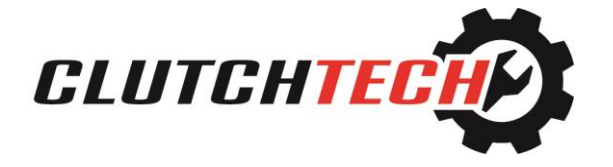

### Where to find... Technical Videos?

**Step 1:** Select the "Clutch Tech" menu and click on "Technical Videos"

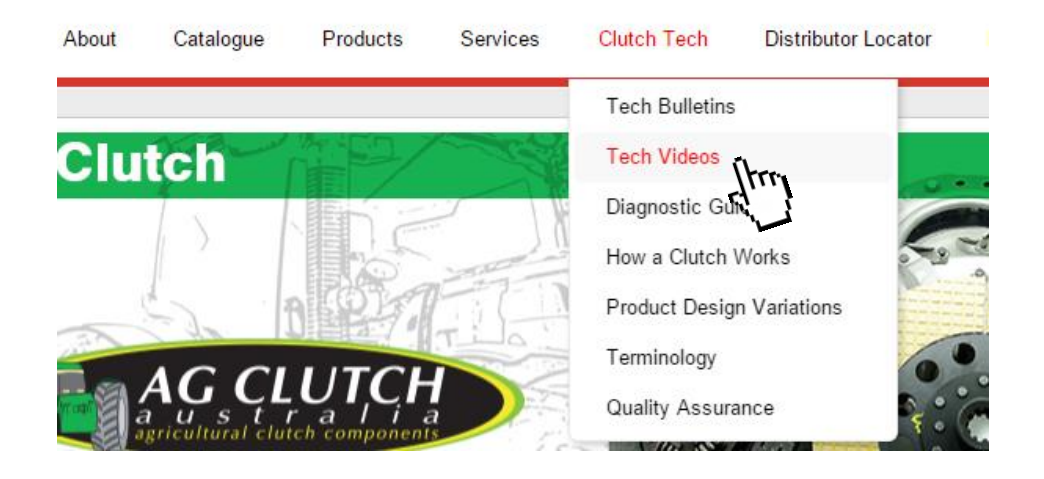

**Step 2:** Click on the play button (in the centre of the video preview) to launch a video

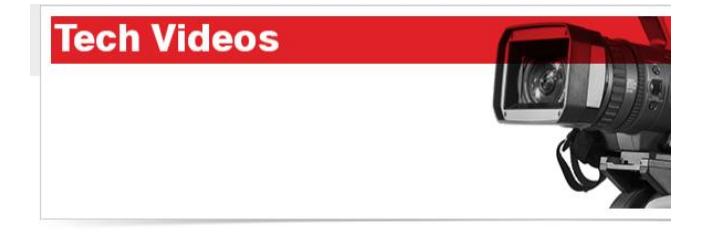

**CLUTCH TECH: Checking Clutch Suitability** 

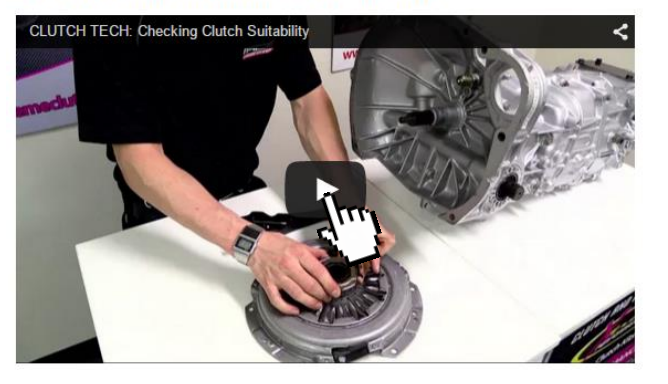

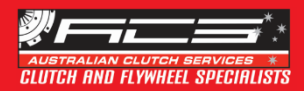

### Where to find... ACS logos?

**Step 1:** Select the "News & Promotions" menu and click on "Media / Downloads"

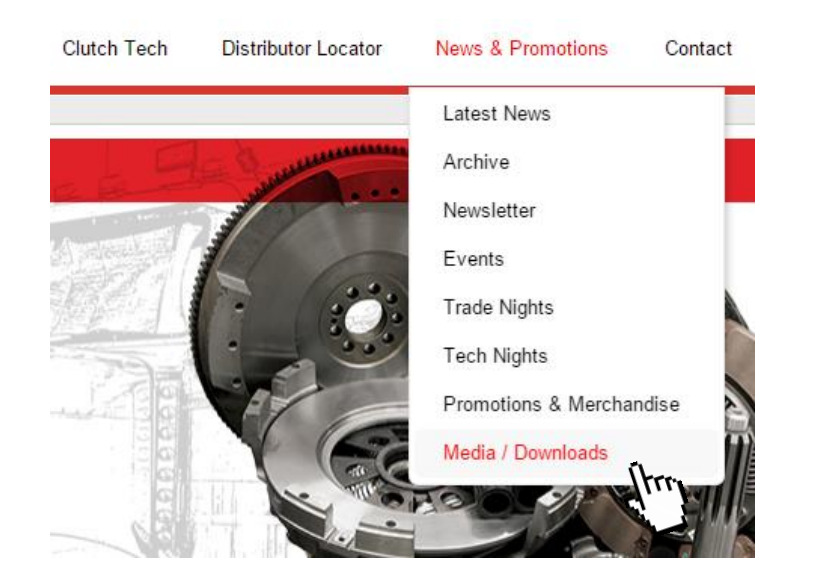

Step 2: Click on the red marked text (next to each logo)
→ The download of the logo will start automatically

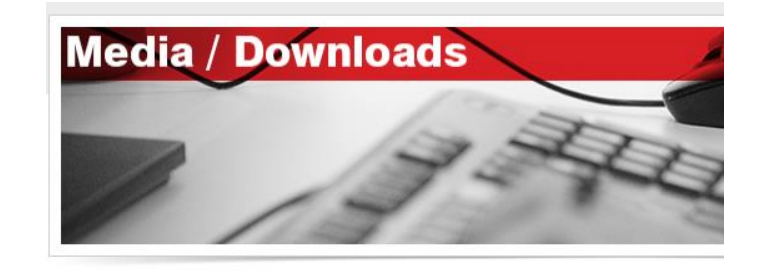

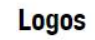

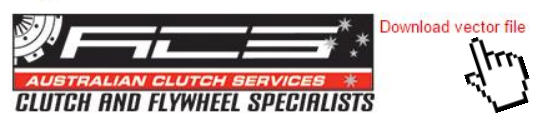

Note: If the logo doesn't automatically download, please right-click on the text and select "Save link as.."

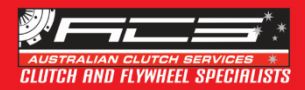

### Where to find... ACS News & upcoming Events?

**News:** Select the "News & Promotions" menu and click on "Latest News"

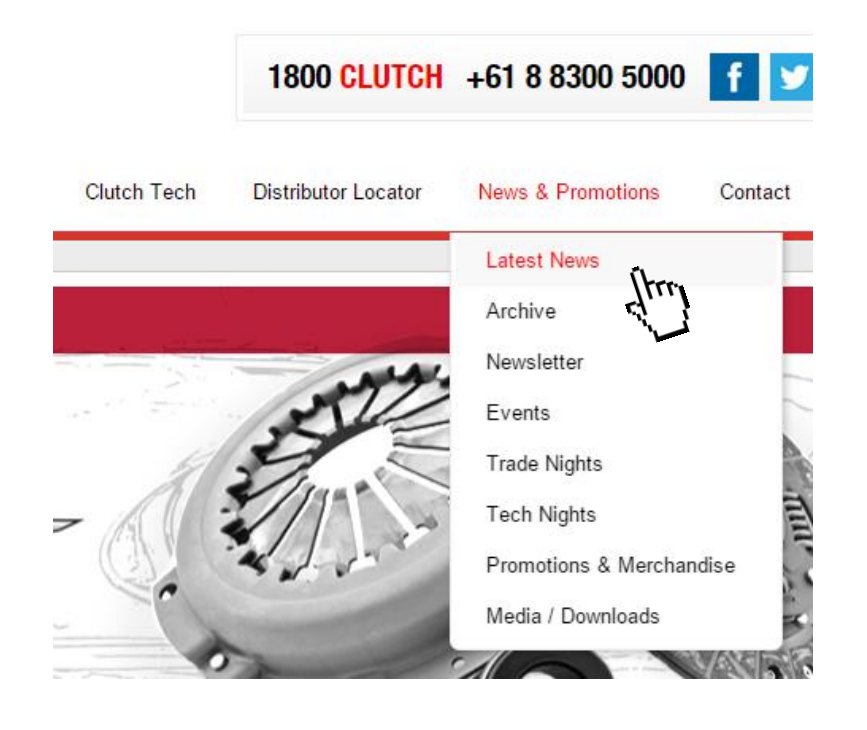

**Events:** Select the "News & Promotions" menu and click on "Events"

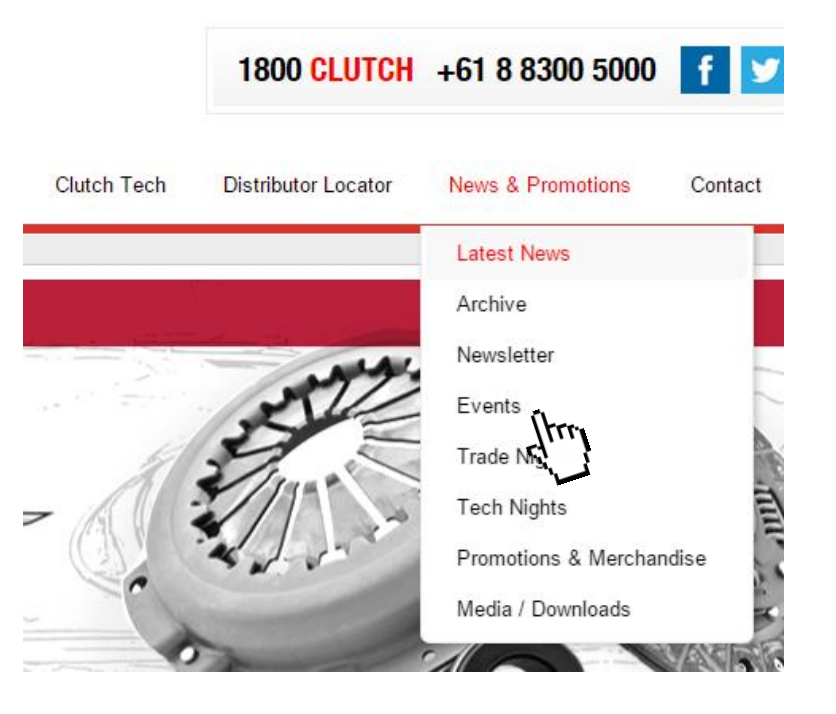

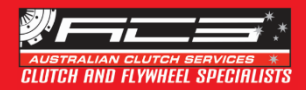

### Where to find... ACS Contact Details?

**Step 1:** Select the "Contact" menu and click on "Contact Us"

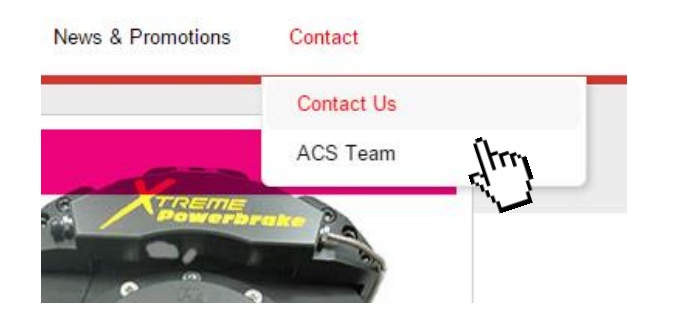

**Note:** If you wish to contact a specific ACS staff member, please click on "ACS Team" in the "Contact" menu

Step 2: Scroll down to view the complete list of ACS offices and 3PL warehouses contacts

**Step 3:** Fill in the form at the bottom of the page to contact ACS directly

| Contact Us           |                |
|----------------------|----------------|
| Please contact us on | (08) 8300 5000 |

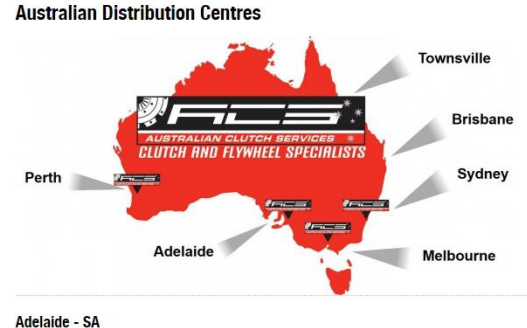

Australian Clutch Services 1 Hakkinen Road Wingfield SA 5013

| end us an email      |    |
|----------------------|----|
| Name                 | *  |
| Email                | *  |
| Phone                |    |
| How did you find us? |    |
| Message              |    |
|                      |    |
|                      |    |
|                      | 11 |

Yes, I would like to join the Australian Clutch Services eNewslette

SEND EMAI

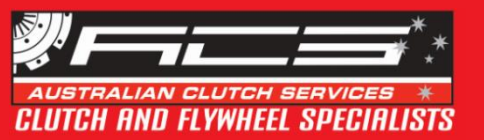

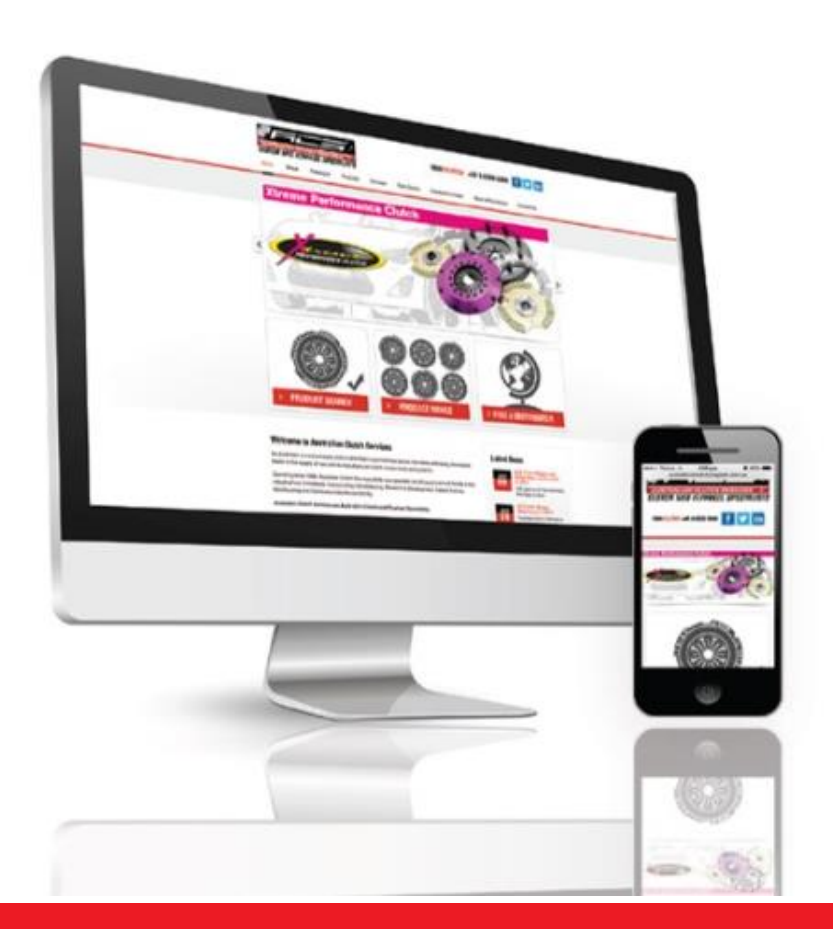

## **Australian Clutch Services**

# NEW WEBSITE